## BILDERVERZEICHNIS

| Das Bild 2.1. Anfangsanzeige der Applikation Blender      | 10 |
|-----------------------------------------------------------|----|
| Das Bild 2.2. Home der Applikation Blender                | 11 |
| Das Bild 3.1. Die Skizze der Theorie von Plomp            | 11 |
| Das Bild 4.1. Anfangsanzeige der Applikation Blender      | 22 |
| Das Bild 4.2. <i>Home</i> der Applikation Blender         | 23 |
| Das Bild 4.3. Das kubieren Stück <mark>e</mark>           | 23 |
| Das Bild 4.4. <i>Mirror</i>                               | 24 |
| Das Bild 4.5. Das Kastenobjekt                            | 24 |
| Das Bild 4.6. Schneide den Kubieren horizontal            | 25 |
| Das Bild 4.7. Teil des Oberschenkel                       | 25 |
| Das Bild 4.8. Teil des fuß                                | 26 |
| Das Bild 4.9. Face Fuß                                    | 26 |
| Das Bild 4.10. Fußsohlen                                  | 27 |
| Das Bild 4.11. Face Fußsohlen                             | 28 |
| Das Bild 4.12. Zehen                                      | 28 |
| Das Bild 4.13. Der Brustkasten zu machen                  | 29 |
| Das Bild 4.14. Die oberen und unteren Arme zu machen      | 29 |
| Das Bild 4.15. Das Tools (T) segel                        | 30 |
| Das Bild 4.16. Vortex zu Körperobjekt wird                | 30 |
| Das Bild 4.17. Sub Div Surface                            | 31 |
| Das Bild 4.18. Hinzufügen Sub Division                    | 32 |
| Das Bild 4.19. <i>Exrude</i> und <i>Face</i> auf der Hand | 33 |
| Das Bild 4.20. Finger machen                              | 34 |
| Das Bild 4.21. Nägel machen                               | 34 |
| Das Bild 4.22. Daumen machen                              | 35 |
| Das Bild 4.23. Regeln das Daumen                          | 35 |
| Das Bild 4.24. Ergebnisse von den Finger                  | 36 |
| Das Bild 4.25. Ergebnisse von Körper, Händen und Füßen    | 36 |
| Das Bild 4.26. Das Hals machen                            | 37 |

Ô

| Das Bild 4.27. Der Kopf machen                       | 37 |
|------------------------------------------------------|----|
| Das Bild 4.28. Der Kopf Verfeinerung                 | 38 |
| Das Bild 4.29. Charaktermodellierung Ergebnisse      | 38 |
| Das Bild 4.30. Das Use Prefereces segel              | 38 |
| Das Bild 4.31. Das Klick Tab Addons segel            | 38 |
| Das Bild 4.32. Das Tools segel                       | 38 |
| Das Bild 4.33. Das CTRL+P segel                      | 38 |
| Das Bild 4.34. Das ergebnis von <i>Rigging</i>       | 38 |
| Das Bild 4.35. Passen die Kameraposition             | 38 |
| Das Bild 4.36. Das Object Data segel                 | 38 |
| Das Bild 4.37. Geben Sie den Typ des Dateiformats an | 38 |

UNIM

THE

NIVERSI

E

83

U

83

ï